# बागमती प्रदेश आयोजना बैंक व्यवस्थापन सूचना प्रणाली प्रयोगकर्ता दिग्दर्शन, २०८१

(For Admin User, Entry User, Verifier User & Approver User)

## क. प्रयोगकर्ता व्यवस्थापन

### 9. Admin-User का कार्यहरू

Admin-User को मुख्य कार्य आफ्नो मन्त्रालय/निकाय र मातहतको निर्देशनालय वा कार्यालयको लागि Entry User, Verifier User र Approver User बनाउनु हो । Entry User हरू मन्त्रालय/निकाय, निर्देशनालय र कार्यालय अनुसार एकभन्दा बढी हुन सक्छन् । यसका लागि तलको चरणहरू पुरा गर्नुहोस् ।

क. सर्वप्रथम, आयोजना बैंकको साइट https://bagamati.ppbmis.gov.np/ मा जानुहोस् । त्यहाँ जाँदा देहाय

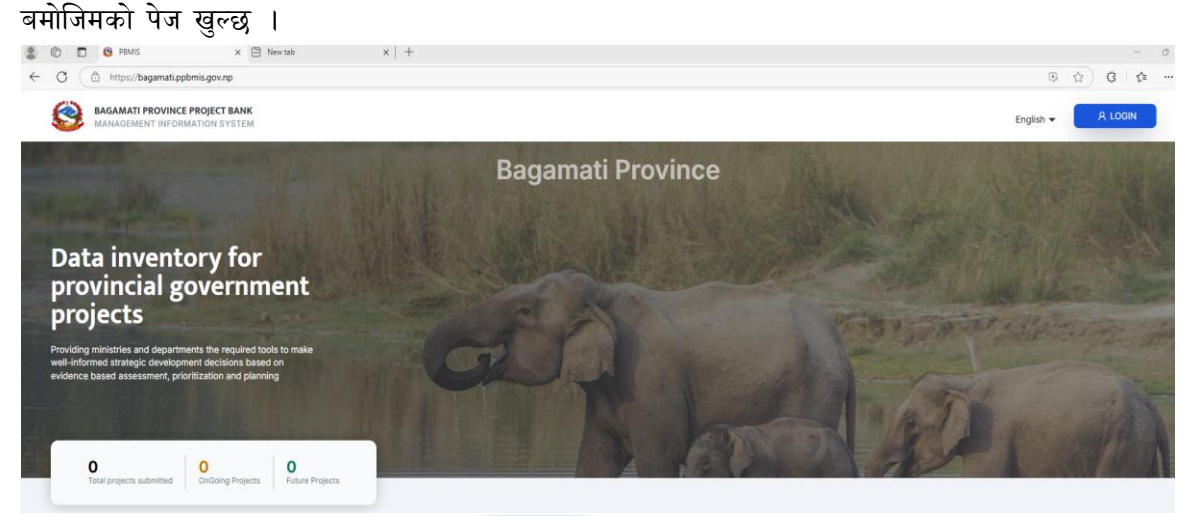

ख. माथिको पेजको दायाँपट्टिको कुनामा रहेको <u> ८००</u> बटनमा क्लिक गर्नुहोस् । यसरी क्लिक गर्दा तलको पेज खुल्छ ।

| 0     |  |
|-------|--|
| Login |  |

| sername / Email * |                   |
|-------------------|-------------------|
| Username / Email  |                   |
| assword *         |                   |
| Password          | ø                 |
|                   | Forgot Password ? |
| LOGIN             |                   |

ग. माथिको पेजमा रहेको Username/Email र Password लेखिएको ठाउँमा प्रदेश नीति तथा योजना आयोगले उपलब्ध गराएको Admin User र Password राखी Login गर्नुहोस् । मन्त्रालय/निकाय अनुसारको Admin User देहायबमोजिम रहेका छन् ।

| क. सं. | मन्त्रालय/निकायको नाम                     | Admin-User  |
|--------|-------------------------------------------|-------------|
| ٩      | मुख्यमन्त्री तथा मन्त्रिपरिषद्को कार्यालय | Ocmcm-Admin |
| २      | कृषि तथा पशुपन्छी विकास मन्त्रालय         | MoALD-Admin |

| क. सं. | मन्त्रालय/निकायको नाम                       | Admin-User   |
|--------|---------------------------------------------|--------------|
| n      | आर्थिक मामिला तथा योजना मन्त्रालय           | MoEAP-Admin  |
| X      | भौतिक पूर्वाधार विकास मन्त्रालय             | MoPID-Admin  |
| X      | आन्तरिक मामिला तथा कानून मन्त्रालय          | MoIAL-Admin  |
| ų      | वन तथा वातावरण मन्त्रालय                    | MoFE-Admin   |
| ی      | खानेपानी, ऊर्जा तथा सिँचाई मन्त्रालय        | MoWSEI-Admin |
| ς      | स्वास्थ्य मन्त्रालय                         | MoH-Admin    |
| ९      | सामाजिक विकास मन्त्रालय                     | MoSD-Admin   |
| १०     | श्रम, रोजगार तथा यातायात मन्त्रालय          | MoLET-Admin  |
| ٩٩     | सहकारी तथा गरिबी निवारण मन्त्रालय           | MoCPA-Admin  |
| १२     | युवा तथा खेलकुद मन्त्रालय                   | MoYS-Admin   |
| १३     | उद्योग, वाणिज्य, भूमि तथा प्रशासन मन्त्रालय | MoICLA-Admin |
| १४     | संस्कृति तथा पर्यटन मन्त्रालय               | MoCT-Admin   |
| የሂ     | प्रदेस सभा सचिवालय                          | SoPA-Admin   |
| १६     | प्रदेश लोक सेवा आयोग                        | PPSC-Admin   |
| ঀ७     | प्रदेश नीति तथा योजना आयोग                  | PPPC-Admin   |
| ٩८     | मुख्य न्यायाधिवक्ताको कार्यालय              | OCA-Admin    |

माथि उल्लेखित Admin-User हरूमध्ये आफ्नो Admin User छनौट गरी Login गर्नुहोस् ।

## २. मन्त्रालय/निकायको Entry User, Verifier User र Approver User सिर्जना

Entry User को मुख्य कार्य आफूलाई तोकिएको मन्त्रालय/निकाय, निर्देशनालय वा कार्यालयले आयोजना बैंकमा राख्नु पर्ने आयोजना वा कार्यक्रमको विवरण प्रविष्ट गर्नु र Verifier User, Approver User तथा आयोगले दिएका सुझाव अनुसार विवरण सच्च्याउनु हो।

Verifier User को मुख्य काम Entry User ले प्रविष्ट गरेको आयोजना वा कार्यक्रमको विवरण रुजु (Verify) गर्नु र सच्याउनु पर्ने कुनै विवरण भए सच्याउन सुझाव दिनु हो । मन्त्रालय/निकायमा कम्तिमा १ जना Verifier User हुनुपर्दछ । मन्त्रालय/निकायले आवश्यकता अनुसार निर्देशनालय र कार्यालयहरूमा पनि व्यवस्था गर्न सक्दछ ।

Approver User को मुख्य काम Verifier User ले रुजु गरिसकेका आयोजना/कार्यऋमलाई हेर्नु, सच्याउनु पर्ने कुनै विवरण भए सच्याउन सुझाव दिनु र ठीक छ भने Approve गरी मूल्याङ्कन गर्न आयोगमा पठाउनु हो । मन्त्रालय/निकायमा १ जना मात्र Approver User हुन्छ र सामान्यतः मन्त्रालय/निकायको सचिव/प्रमुख प्रशासक वा निजले तोकेको वरिष्ठ अधिकारी मात्र Approver User हुन्छ ।

मन्त्रालय/निकाय अनुसार देहायबमोजिम Entry User, Verifier User र Approver User सिर्जना गर्नुहोस्:-

| क.सं. | मन्त्रालय/निकायको नाम                          | Entry User   | Verifier User   | Approver User   |
|-------|------------------------------------------------|--------------|-----------------|-----------------|
| ٩     | मुख्यमन्त्री तथा मन्त्रिपरिषद्को<br>कार्यालय   | OCMCM-Entry  | OCMCM-Verifier  | OCMCM-Approver  |
| २     | कृषि तथा पशुपन्छी विकास<br>मन्त्रालय           | MoALD-Entry  | MoALD-Verifier  | MoALD-Approver  |
| m     | आर्थिक मामिला तथा योजना<br>मन्त्रालय           | MoEAP-Entry  | MoEAP-Verifier  | MoEAP-Approver  |
| X     | भौतिक पूर्वाधार विकास मन्त्रालय                | MoPID-Entry  | MoPID-Verifier  | MoPID-Approver  |
| x     | आन्तरिक मामिला तथा कानून<br>मन्त्रालय          | MoIAL-Entry  | MoIAL-Verifier  | MoIAL-Approver  |
| w     | वन तथा वातावरण मन्त्रालय                       | MoFE-Entry   | MoFE-Verifier   | MoFE-Approver   |
| ٩     | खानेपानी, ऊर्जा तथा सिँचाई<br>मन्त्रालय        | MoWSEI-Entry | MoWSEI-Verifier | MoWSEI-Approver |
| ς     | स्वास्थ्य मन्त्रालय                            | MoH-Entry    | MoH-Verifier    | MoH-Approver    |
| ९     | सामाजिक विकास मन्त्रालय                        | MoSD-Entry   | MoSD-Verifier   | MoSD-Approver   |
| ٩٥    | श्रम, रोजगार तथा यातायात<br>मन्त्रालय          | MoLET-Entry  | MoLET-Verifier  | MoLET-Approver  |
| ٩٩    | सहकारी तथा गरिबी निवारण<br>मन्त्रालय           | MoCPA-Entry  | MoCPA-Verifier  | MoCPA-Approver  |
| १२    | युवा तथा खेलकुद मन्त्रालय                      | MoYS-Entry   | MoYS-Verifier   | MoYS-Approver   |
| १३    | उद्योग, वाणिज्य, भूमि तथा प्रशासन<br>मन्त्रालय | MolCLA-Entry | MolCLA-Verifier | MoICLA-Approver |
| १४    | संस्कृति तथा पर्यटन मन्त्रालय                  | MoCT-Entry   | MoCT-Verifier   | MoCT-Approver   |
| १४    | प्रदेस सभा सचिवालय                             | SoPA-Entry   | SoPA-Verifier   | SoPA-Approver   |
| १६    | प्रदेश लोक सेवा आयोग                           | PCSC-Entry   | PCSC-Verifier   | PCSC-Approver   |
| ঀ७    | प्रदेश नीति तथा योजना आयोग                     | PPPC-Entry   | PPPC-Verifier   | PPPC-Approver   |
| १८    | मुख्य न्यायाधिवक्ताको कार्यालय                 | OCA-Entry    | OCA-Verifier    | OCA-Approver    |

माथि उल्लिखित प्रयोगकर्ताहरू बनाउन देहायका कार्यहरू गर्नुहोस् ।

क. Admin User ले Login गरेपछि MANAGE बटनमा, त्यसपछि USERS बटनमा अनि Add User बटनमा क्लिक गर्नुहोस् (i.e. MANAGE>USERS>Add User) ।

| DASHBOARD       | INTEGRATED PROGRAMS | MANAGE - LPBMIS      | English  |
|-----------------|---------------------|----------------------|----------|
|                 |                     | USERS                | Add User |
|                 |                     | MINISTRIES/AGENCIES  |          |
|                 |                     | DIRECTORATES/OFFICES |          |
| ROJECT APPROVER | PROJECT EVALUATOR   | TRASH                |          |
| D               | 0                   | USER MANUAL          |          |

ख. Add User बटनमा क्लिक गरेपछि तलको फारम खुल्छ ।

| dd User                  |            |                |                    |
|--------------------------|------------|----------------|--------------------|
| FirstName *              | LastName * |                |                    |
| Username *               | Email *    |                |                    |
|                          |            |                |                    |
| Ministry/agency *        |            |                |                    |
| Select a Ministry/Agency |            |                | Ŧ                  |
|                          |            | Create a new r | ministry/agency +  |
| Directorate/Office       |            |                |                    |
| Select a Department      |            |                | -                  |
|                          |            | Create a Dir   | rectorate/Office · |
| Role *                   |            |                |                    |
|                          |            |                | -                  |
| Status *                 |            |                |                    |
| Active      O Block      |            |                |                    |
|                          |            |                |                    |
|                          |            | Cancel         | Submit             |

माथिको फारममा माग भए बमोजिमका विवरणहरू भरेर सबभन्दा पहिले Entry User, त्यसपछि Verifier User र अन्तमा Approver User सिर्जना गर्नुहोस् ।

Entry User सिर्जना गर्न माथि उल्लेखित फारममा भएको तलको Dropdown मेनुबाट Project Entry विकल्प चयन गरी Submit गर्नुहोस्

Role \*

Verifier User सिर्जना गर्न तलको Dropdown मेनुबाट Project Verifier विकल्प चयन गरी Submit गर्नुहोस्

-

Role \*

Approver User सिर्जना गर्न तलको Dropdown मेनुबाट Project Approver विकल्प चयन गरी Submit गर्नुहोस्

Role \*

#### ३. निर्देशनालय वा कार्यालय सिर्जना

आवश्यकता अनुसार मन्त्रालय/निकायले आफ्नो मातहतका निर्देशनालय/कार्यालयलाई आयोजना बैंकमा आयोजना/कार्यक्रम प्रविष्ट गर्न र रुजु गर्ने व्यवस्था मिलाउन सक्दछ । यस्तो व्यवस्था गर्न आवश्यक भएमा मन्त्रालय/निकायको निर्णय वा निर्देशनवमोजिम देहायवमोजिम निर्देशनालय र कार्यालय सिर्जना गर्नुहोस्।

क. Admin User ले Login गरेपछि MANAGE बटनमा क्लिक गर्नुहोस्, त्यसपछि त्यसमा रहेको DIRECTORATES/OFFICES मा पनि क्लिक गर्नुहोस् अनि Add Directorate/Office बटनमा क्लिक गर्नुहोस् (i.e. MANAGE>DIRECTORATES/OFFICES>Add Directorate/Office) ।

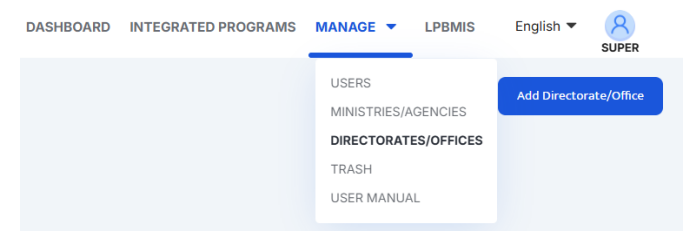

 ख. Add Directorate/Office बटन क्लिक गरेपछि तलको पेज देखिन्छ जसमा निर्देशनालय वा कार्यालयको नाम र त्यसको कोड भरी सम्बन्धित मन्त्रालय/निकाय छनोट गरी SUBMIT बटन क्लिक गर्नुहोस् । यसपछि सो निर्देशनालय वा कार्यालय सिर्जना हुन्छ ।
 Add Directorate/Office

| Directorate/Office Name *              |                              |
|----------------------------------------|------------------------------|
| Directorate/Office Code                |                              |
| /inistry/Agency *                      |                              |
| ,,,,,,,,,,,,,,,,,,,,,,,,,,,,,,,,,,,,,, |                              |
|                                        | Create a new ministry/agency |
|                                        |                              |

-

निर्देशनालयको Entry User (र आवश्यक भए मन्त्रालय सचिवज्यूको निर्णय बमोजिम Verifier User) सिर्जना गर्दा तलको ढाँचा अनुसार सिर्जना गर्नुहोस् जस्तैः-

| क्र.सं. | निर्देशनालयको नाम                                 | Entry User  | Verifier User  |
|---------|---------------------------------------------------|-------------|----------------|
| ٩       | कृषि विकास निर्देशनालय, हेटौंडा                   | DoAD-Entry  | DoAD-Verifier  |
| ર       | पशुपन्छी तथा मत्स्य विकास निर्देशनालय,<br>हेटौंडा | DoLFD-Entry | DoLFD-Verifier |
| m       | वन निर्देशनालय                                    | DoF-Entry   | DoF-Verifier   |
| X       | शिक्षा विकास निर्देशनालय, मकवानपुर                | DoED-Entry  | DoED-Verifier  |

यसैगरी कार्यालय, बोर्ड, परिषद आदिको Entry User (र आवश्यक भए मन्त्रालय सचिवज्यूको निर्णय बमोजिम Verifier User) सिर्जना गर्दा तलको ढाँचा अनुसार सिर्जना गर्नुहोस् जस्तैः-

| क.सं. | निर्देशनालयको नाम                                     | Entry User            | Verifier User                |
|-------|-------------------------------------------------------|-----------------------|------------------------------|
| ٩     | जलस्रोत तथा सिंचाइ विकास<br>डिभिजन कार्यालय, सिन्धुली | WRIDD.Sindhuli-Entry  | WRIDD.Sindhuli-Verifier      |
| ર     | जलस्रोत तथा सिंचाइ विकास<br>डिभिजन कार्यालय, रामेछाप  | WRIDD.Ramechhap-Entry | WRIDD.Ramechhap-<br>Verifier |
| m     | दुग्ध विकास बोर्ड, बागमती<br>प्रदेश, हेटौंडा          | PDDB-Entry            | PDDB-Verifier                |
| لا    | पूर्वाधार विकास कार्यालय,<br>सिन्धुली                 | IDO.Sindhuli-Entry    | IDO.Sindhuli-Verifier        |

## ख. आयोजना/कार्यक्रम प्रविष्टी

- १. सम्बन्धित Entry User ले Login गर्नुहोस् ।
- २. अब प्रणालीको दायाँतर्फ देखिएको जोड (+) चिन्ह क्लिक गरेर आयोजना/कार्यक्रम प्रविष्ट गर्नुहोस् ।
- आयोजना/कार्यक्रमको प्रविष्टि पूरा नभएसम्म वा कुनै विवरण राख्न/सच्याउन बाँकी छ भने तल देखिए जसरी Save as draft विकल्प (Option) छनोट गर्नुहोस्

**Project Moderation Status** 

Save as draft

यसपछि तल देखिएको Save And Continue बटन क्लिक गर्नुहोस् वा Save And Exit बटन क्लिक गर्नुहोस् ।

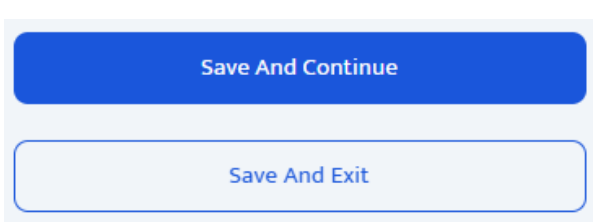

अब Entry User ले प्रविष्टि गरेको आयोजना/कार्यऋम ड्राफ्ट को रुपमा आयोजनामा बैंकमा सुरक्षित रहन्छ।

४. यदि आयोजना/कार्यक्रम प्रविष्ट गर्दा सबै विवरण राखिएको छ तल देखिएको विकल्प छनौट गर्नुहोस् ।

**Project Moderation Status** 

Send to verification

यसपछि तल देखिएको Save And Continue बटन क्लिक गर्नुहोस् वा Save And Exit बटन क्लिक गर्नुहोस् ।

| Save And Continue |  |
|-------------------|--|
| Save And Exit     |  |

अब आयोजना/कार्यक्रमको भरेको विवरण रुजु गर्नका लागि सम्बन्धित Verifier User कहाँ पुग्दछ ।

## ग. आयोजना/कार्यक्रमको विवरण संशोधन

- 9. आयोजना/कार्यक्रमको विवरण निम्न अवस्थामा संशोधन हुन सक्दछः-
  - क. Entry User ले Save As Draft को रुपमा आयोजना/कार्यक्रम सुरक्षित गरेमा ( i.e. Save And Continue वा Save And Exit गरेमा),
  - ख. Verifier User ले विवरण सच्याउन वा संशोधन गर्नका लागि सुझाव दिएमा,
  - ग. Approver User ले विवरण सच्याउन वा संशोधन गर्नका लागि सुझाव निर्देशन दिएमा, र
  - घ. नीति तथा योजना आयोगले विवरण सच्याउन वा संशोधन गर्नका लागि निर्देशन दिएमा,

माथि उल्लेखित पहिलो अवस्थामा सम्बन्धित आयोजना/कार्यक्रम अवस्था DRAFT को रुषमा आयोजना बैंकमा रहेको हुन्छ भने बाँकी तीन अवस्थामा REMARKS रूमा रहेको हुन्छ । दुबै अवस्थामा ती आयोजना/कार्यक्रमहरू आयोजना बैंकको DASHBOARD मा निम्नानुसार देखिने हुन्छ ।

| List o | of Projects/Programs                                                                                              |   |   |
|--------|----------------------------------------------------------------------------------------------------|---|---|
|        | Province Pride Project Impact Assessment, Bagmati Province<br>SERVICEORIENTED PREPARED Last updated: May 02, 2025 |   |   |
|        | Capacity Development SERVICEORIENTED DRAFT Last updated: May 02, 2025                                             | Ľ | 団 |
|        | MSNP III Implementation<br>SERVICEORIENTED REMARKS Last updated: May 02, 2025                                     | Ľ | 団 |

२. विवरण सच्याउन वा संशोधन गर्नका लागि सम्बन्धित Entry User ले Login गर्नुहोस् ।

- DRAFT वा REMARKS को अवस्थामा रहेको आयोजना/कार्यक्रमको दायाँ तर्फ रहेको पेन्सिल र पेपरको चिन्ह [
   मा क्लिक गरेर विवरण सच्याउने वा संशोधन गर्ने कार्य गर्नुहोस् ।
- ४. अब अन्तमा (Project Moderation Status) मा तल देखिए जसरी Sent to Verification विकल्प (Option) चयन गर्नुहोस् ।

Project Moderation Status

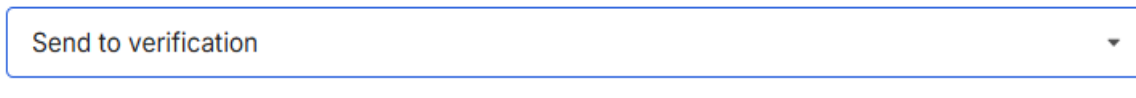

४. यसपछि तल देखिएको Save And Continue बटन क्लिक गर्नुहोस् वा Save And Exit बटन क्लिक गर्नुहोस् ।

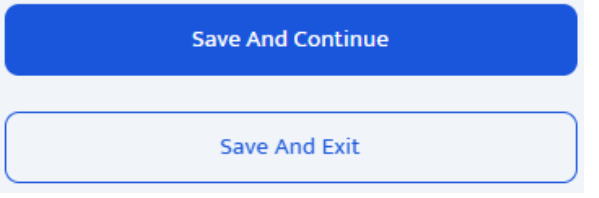

अब आयोजना/कार्यक्रमको संशोधित विवरण रुजु गर्नका लागि सम्बन्धित Verifier User कहाँ पुग्दछ ।

## घ. आयोजना/कार्यक्रमको रुजु (Verification)

- Entry User ले Verifier User कहाँ आयोजना/कार्यक्रमको विवरण रुजु गर्नका लागि निम्न अवस्थामा पेस गर्न सक्दछः-
  - क. Entry User ले नयाँ आयोजना/कार्यक्रम प्रविष्ट गरी रुजु गर्नका लागि पेस गरेमा र
  - ख. Verifier User, Approver User र नीति तथा योजना आयोगले विवरण सच्याउन वा संशोधन गर्नका लागि दिएका सुझाव/निर्देशन बमोजिम विवरण सच्याई रुजु गर्नका लागि पेस गरेमा ।

विवरण रुजु (Verify) गर्नु पर्ने आयोजना/कार्यक्रमहरू आयोजना बैंकको DASHBOARD मा देहायबमोजिम PREPARED अवस्थामा रहेको हुन्छ ।

- २. सम्बन्धित Verifier User ले Login गर्नुहोस् ।
- DASHBOARD मा देहाय बमोजिम PREPARED को अवस्थामा रहेको आयोजना/कार्यक्रमको दायाँ तर्फ रहेको पेन्सिल र पेपरको चिन्ह [2] मा क्लिक गरेर विवरण Verify गर्नुहोस् ।

List of Projects/Programs

Province Pride Project Impact Assessment, Bagmati Province
 SERVICEORIENTED PREPARED Last updated: May 02, 2025

ළ 🔟

४. अब अन्तमा (Project Moderation Status) मा तल देखिए जसरी Sent to approval विकल्प (Option) चयन गर्नुहोस् ।

**Project Moderation Status** 

Send to approval

४. यसपछि तल देखिएको Save And Continue बटन क्लिक गर्नुहोस् वा Save And Exit बटन क्लिक गर्नुहोस् ।

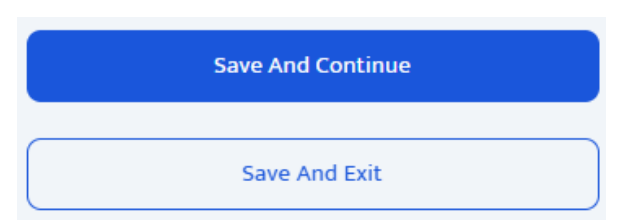

अब आयोजना/कार्यक्रम स्वीकृतिको लागि Approval User कहाँ पुग्दछ ।

# ङ. आयोजना/कार्यक्रमको स्वीकृती (Approval)

- Verifier User ले Approval User कहाँ आयोजना/कार्यक्रमको स्वीकृतीका लागि निम्न अवस्थामा पेस गर्न सक्दछः-
  - क. Verifier User ले नयाँ आयोजना/कार्यक्रम स्वीकृतीका लागि पेस गरेमा र
  - ख. Verifier User, Approver User र नीति तथा योजना आयोगले दिएका सुझाव/निर्देशन बमोजिम विवरण Entry User मार्फत सच्याई Verifier User ले स्वीकृतीका लागि पेस गरेमा ।

स्वीकृत गर्नुपर्ने आयोजना/कार्यक्रमहरू आयोजना बैंकको DASHBOARD मा देहायबमोजिम VERIFIED अवस्थामा रहेको हुन्छ ।

- २. सम्बन्धित Approval User ले Login गर्नुहोस् ।
- ३. DASHBOARD मा देहाय बमोजिम VERIFIED को अवस्थामा रहेको आयोजना/कार्यक्रमको दायाँ तर्फ रहेको पेन्सिल र पेपरको चिन्ह [22] मा क्लिक गरेर विवरण Verify गर्नुहोस् । List of Projects/Programs

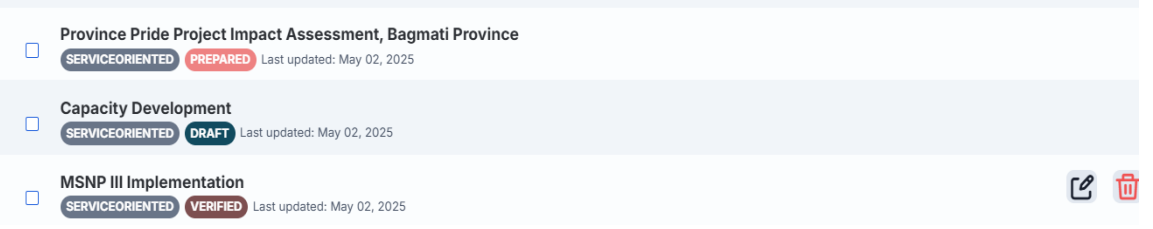

४. अब अन्तमा (Project Moderation Status) मा तल देखिए जसरी Sent to approval विकल्प (Option) चयन गर्नुहोस् ।

**Project Moderation Status** 

Send to evaluation

४. यसपछि तल देखिएको Save And Continue बटन क्लिक गर्नुहोस् वा Save And Exit बटन क्लिक गर्नुहोस् ।

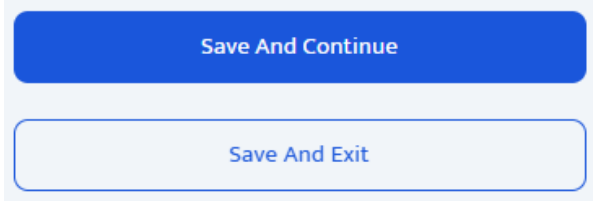

अब आयोजना/कार्यक्रमको मूल्याङ्कनको लागि नीति तथा योजना आयोगमा पुग्दछ ।